# NOVO BANCO<sup>L</sup>

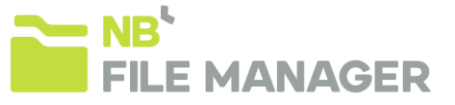

## NB File Manager: Guia rápido de instalação e iniciação

Para instalar corretamente o aplicativo NB File Manager deverá seguir os passos abaixo descritos.

1) Correr o ficheiro "NBFileManager.msi";

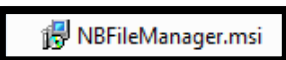

 Selecionar o botão "Avançar". Depois procurar/confirmar pasta onde pretende ver instalado o aplicativo e "Avançar" novamente. De seguida, carregar no botão "Fechar" quando o programa for instalado com sucesso.

| ∰ 18 File Menager – O ×<br>Bem-vindo ao Assistente para Instalação do Produto<br>NB File Manager                                                                                                    |                                                                                                    | ∰ NE Hé Manager –<br>Instalação Concluida                                           |
|----------------------------------------------------------------------------------------------------|----------------------------------------------------------------------------------------------------|-------------------------------------------------------------------------------------|
| O hetaller val gulla o durante as elapas necessárias para instalar o produto NB File<br>Manager no computador.                                                                                                    | O Installer val Instalar oprodukt NB File Munager na pasta a seguir. Para instalar reals, adique em "Avanger", Para Instalar em outra pasta, digite-a abaixo co udique em "Procutar". Pasta: C.U/hrogram Files (x68)/NOVO BANCO(NB File Manager). Espage Nocessito Espage Nocessito Espage Nocessito Espage Nocessito | O produko NB File Managar tel instalado com éxito.<br>Clique em "Fechar" para sair. |
| AVISO: este programa de computador é protegido por leis de direitos suborais e tratados<br>internacionas. A duplocação ou dirábitu/ção não autorazia deste programa, ou<br>qualquer pate de dirábito postár resultar em averas punições dorás e cominais, e os<br>initíatores serão punidos dentro do máximo rigor permitido por lei. | Instature o prodoto NB File Manager para você mesmo ou para todos os que usam o<br>computador                                                                                                    | Use o Windows Update para verificar se hà alguma atualização do .NET Framework.     |
| Cancelar < Voltar Avançar >                                                                                                    | Cancelar <voltar avançar=""></voltar>                                                                                                    | Cancelar < Voltar Fechar                                                            |

 Terminada a instalação, aceda à pasta que definiu para a localização do aplicativo. Faça duplo clique no ficheiro "NBFileManager.exe";

| 📔 NBFile Manager. exe |
|-----------------------|
|-----------------------|

### 4) Assim que o NB File Manager estiver a ser executado, e somente

a primeira vez que é executado, a aplicação vai solicitar:

- a. Que selecione o idioma do aplicativo: Português, Inglês ou Espanhol;
- b. Que defina a localização da base de dados:
- c. Se pretender trabalhar em rede, ou seja, se pretender que mais que um utilizador aceda à mesma base de dados, deverá selecionar uma pasta num servidor que ambos os utilizadores tenham acesso;
- d. Se for apenas um utilizador a trabalhar sobre esta base de dados deverá selecionar uma pasta no seu PC, de preferência uma pasta associada ao NOVO BANCO, e específica para este aplicativo (sugerimos criação de uma pasta de nome "Aplicativo NBFM");
- e. Depois de escolher a opção que pretende, clique em "Procurar" e escolha a referida pasta. De seguida clique em "Configurar";
- f. A aplicação vai gerar a base de dados (ficheiro com o nome gfsDb.sdf) na pasta definida, e vai direcioná-lo para o Menu de Login;
- g. Se instalou a base de dados em rede, todos os utilizadores que pretenderem utilizar a mesma, basta selecionar o mesmo sítio onde já tinha colocado a base de dados que ele irá assumir a mesma.

#### 5) Efetuar o Login:

- a. Username: Admin / Password Inicial: Admin ;
- <u>Banco</u>: Seleccione o seu Banco de Apoio (NOVO BANCO, NOVO BANCO dos Açores, BEST ou NOVO BANCO Espanha) e carregue no botão "Login";
- c. Assim que efetuar o primeiro *LogIn*, e por uma questão de segurança e boas práticas, o aplicativo irá solicitar que altere esta *password* para uma definida por si.

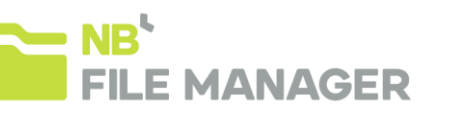

#### Bem-vindo ao NB File Manager

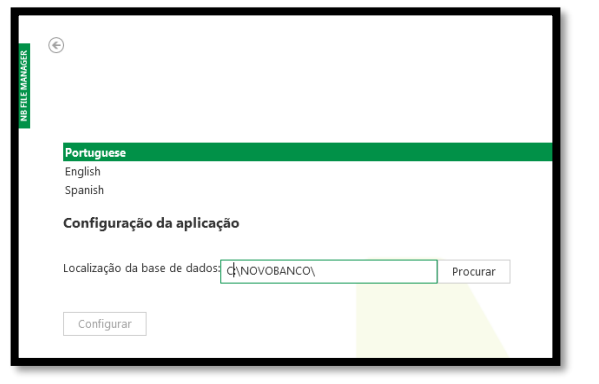

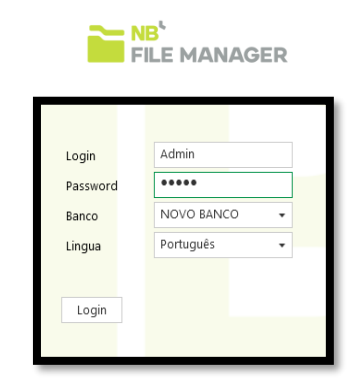